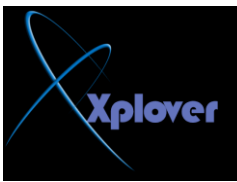

ومخصص لها عنوان IP خاص بها، لأداء ذلك اتبع الخطوات التالية : -قم بتشغيل معالج "إضافة طابعة Add Printer كالمعتاد . -اختر "طابعة محلية Local Printer"ثم انقر فوق الزر "التالي Next " -انقر فوق البند "إنشاء منفذ جديد Create new port" واختر من القائمة Standard - بعد ذلك سيطلب منك المعالج كتابة عنوان IP الخاص بالطباعة . -أكمل باقي خطوات المعالج كالمعتاد .

## -12إخفاء آخر مستخدم للجهاز

إذا كنت تستخدم الطريقة التقليدية (التي تشبه نظام (Windows NT لتسجيل الدخول Loginفي نظام Windows XP وتريد إخفاء آخر مستخدم قم بتسجيل الدخول للنظام، اتبع الخطوات التالية :

-قم بتشغيل برنامج Group Policy Editor بكتابة gpedit.msc في صندوق

## "تشغيل Run"ثم ضغط مفتاح Enter

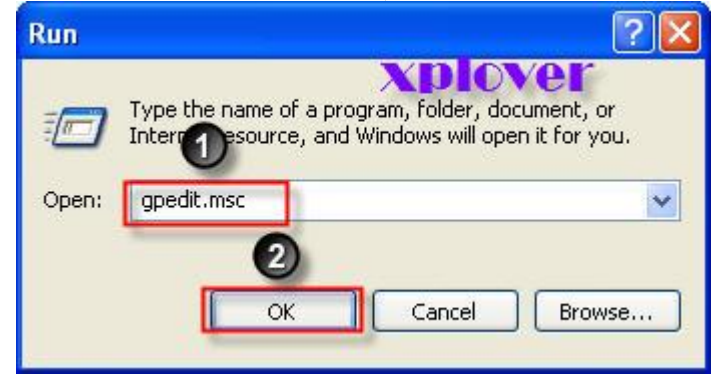

-إذهب إلى Computer Configuration / Windows Settings / Security Settings / Local Policies / Security Options -تم اذهب إلى البند Interactive logon: Do not display last user name